# 山东农业工程学院网上缴费操作手册

为了方便广大师生,构建服务型智慧校园,学校财务处上线"网上缴费平台"。同学 们可以在此平台对学费、住宿费、考试费等费用进行在线缴费、查询。

"网上缴费平台"分为移动端和 PC 端。

一、 移动端缴费步骤(该方式只支持微信缴费)

移动端地址:关注公众号【智慧山工院】,在右下角【我的校园】菜单中点击【缴费 系统】进入。

1. 登录

登录账号为学号,初始密码为身份证号后6位,若最后一位是X,则必须使用大写X,如果仍不能登录,请尝试用123456作为密码。初次登录系统会提示重置密码,请根据提示,将设置安全系数更高的密码后重新登录。

移动端缴费系统的登录界面如下:

| く 智慧山工院        |              |      | ◎ 缴费系统                    |           |
|----------------|--------------|------|---------------------------|-----------|
| 你好,欢迎关注智慧山工院   | 1            |      | Lad                       |           |
|                |              | 我的服务 | 未登录                       | 登录        |
|                |              | ¥    | <b>网上缴费</b><br>可查看待缴费信息并进 | ><br>进行缴费 |
|                | 学校概况         | ¥    | <b>缴费账单</b><br>可查看缴费项目信息  | >         |
| Г              | 学校官网<br>缴费系统 | 53   | <b>缴费记录</b><br>可查看缴费记录    | >         |
|                | 找回密码         |      | (j)<br>操作指南               | <br>我的    |
| (Ⅲ) ■信息采集 校内服务 | ≡ 我的校园       |      |                           |           |

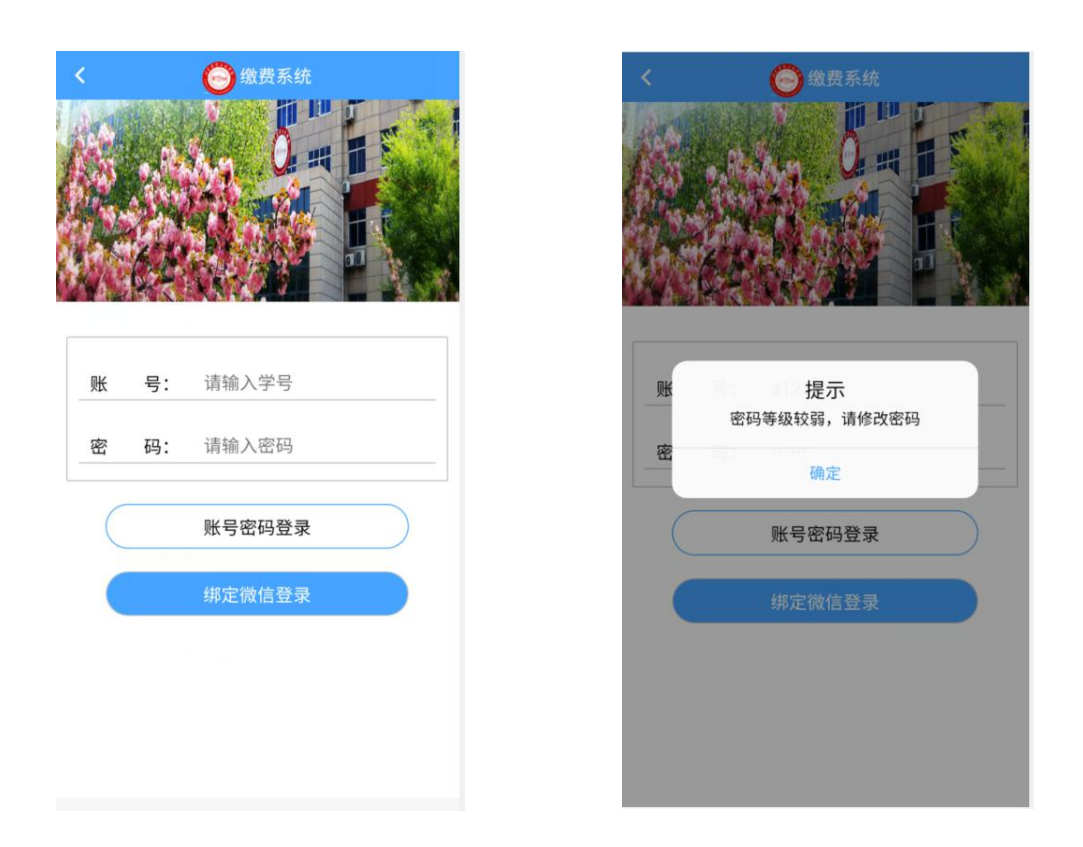

## 2. 网上缴费

点击【网上缴费】菜单,选择缴费的学年(显示为"2020-2021"字样)查看个人待 缴的项目和金额(注意有两种缴费类型,可以切换类型查看,不要有遗漏的待缴项目), 选择缴费的项目,可以选择一个或者多个。选好之后会有待缴的合计金额,点击【缴费】 按钮,出现一个确认缴费窗口,点击【是】。

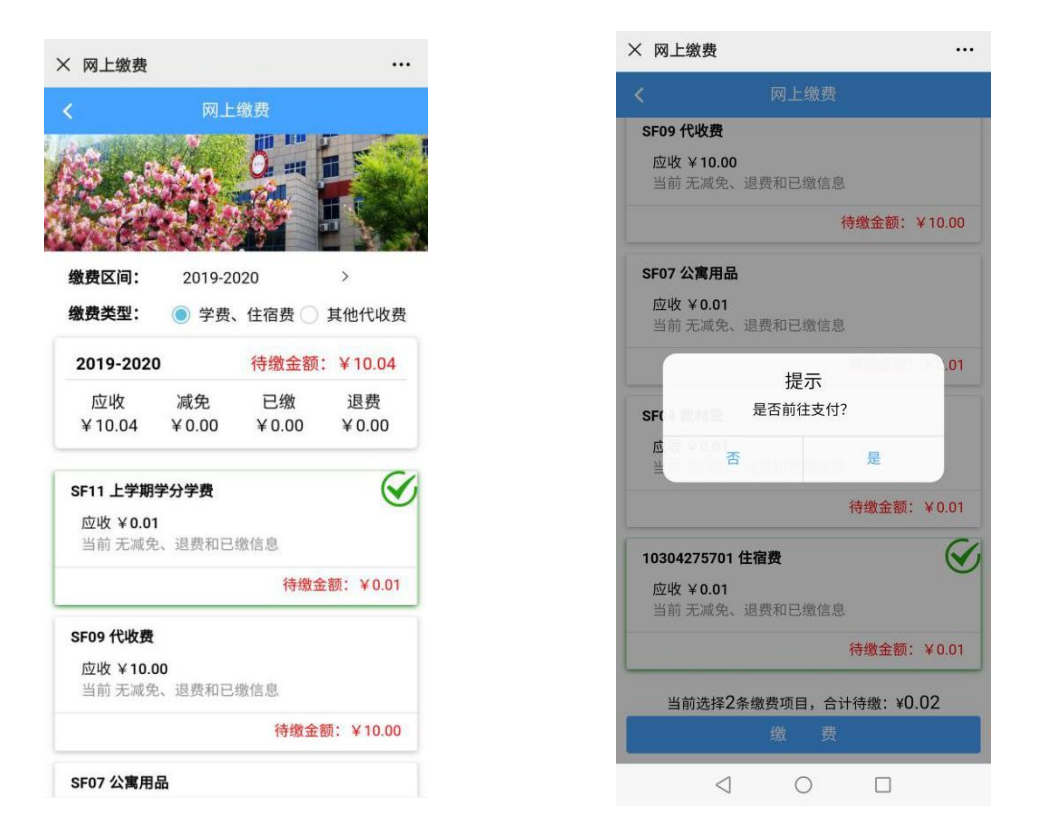

再次确认缴费金额与订单金额是否一致后,点击【去支付】完成缴费过程即可。

| × 中国光大银行             |                  | × 非税支付                     |                       |
|----------------------|------------------|----------------------------|-----------------------|
| 收款单位 山东农:            | 业工程学院            | <sub>云缴</sub><br>¥0        | <sub>费官方</sub><br>.02 |
| 订单编号 SDNYGCUniv20200 | 90111053<br>4208 | 服务名称:山东农业工<br>收款银行:中国光大银   | -程学院收费 A65C6BE<br>3行  |
| 订单金额                 | 0.02 元           | 执收单位名称:山东农<br>执收单位编码:53100 | 3业工程学院<br>11485       |
| 去支付                  |                  | z z                        | टता                   |
|                      |                  |                            |                       |
|                      |                  |                            |                       |
|                      |                  |                            |                       |

#### 3. 缴费记录

在【缴费记录】的菜单里,查看自己已缴款的项目、金额和缴款时间等信息。点击【详 情】按钮,查看缴费明细。

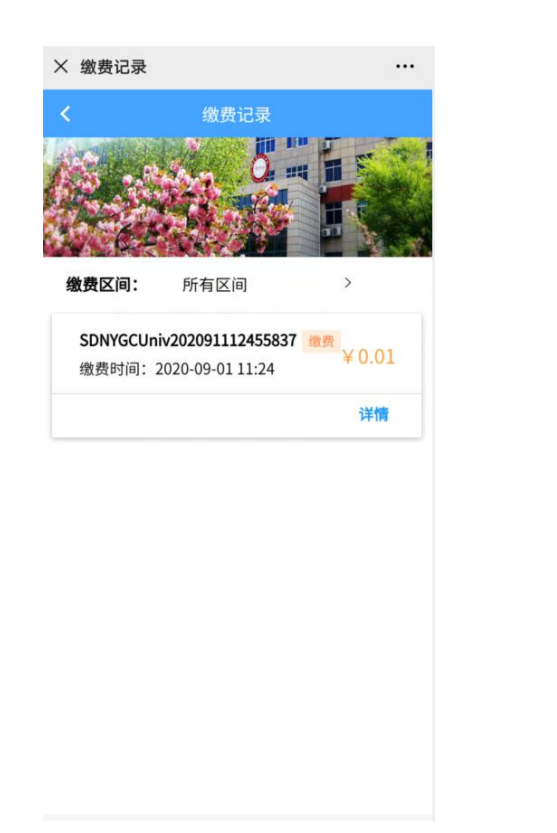

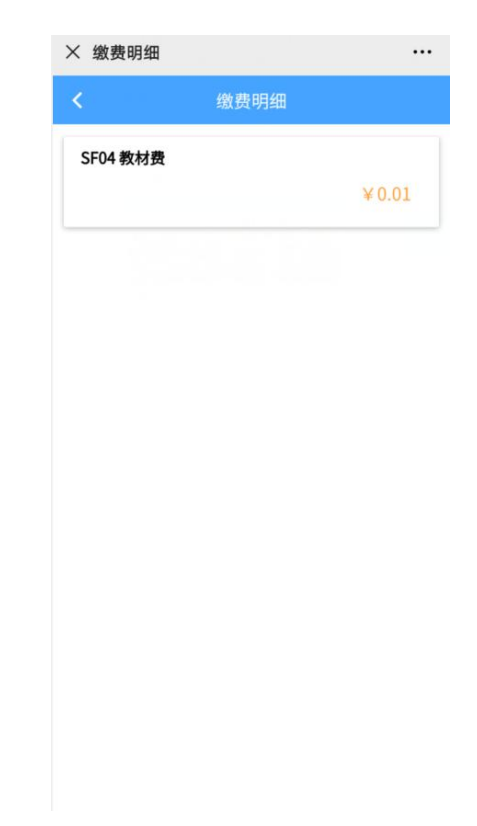

# 4. 缴费账单

点击【缴费账单】,会显示出目前还没有完成缴费的项目信息和待缴金额总计。

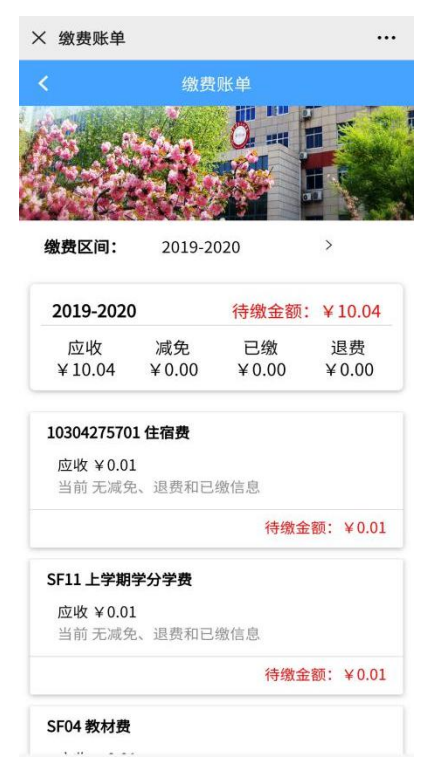

#### 5. 我的票据

【我的票据】菜单可以查看缴费之后的票据,点击【预览】按钮,长按下载保存。电 子票据在学生缴费后由学校财务统一开具,具体时间另行通知。

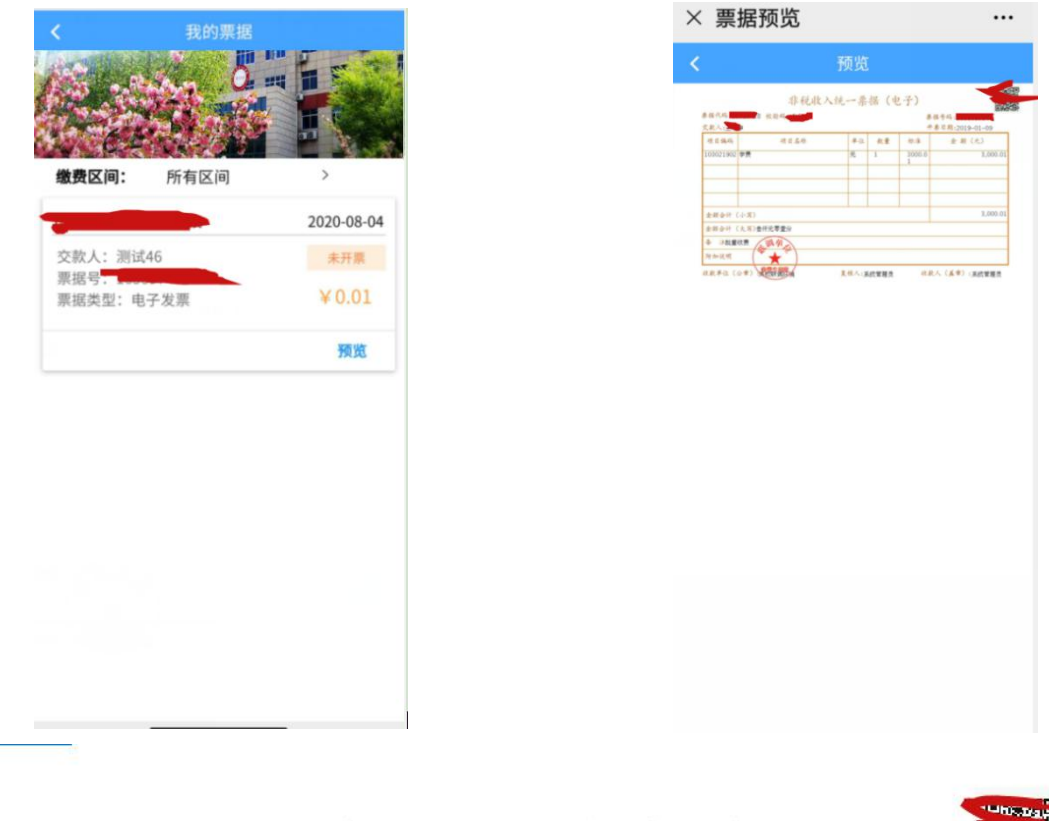

非税收入统一票据(电子)

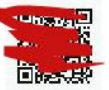

| 票据代码 <u>,</u><br>交款人 | 校验码:                                    |       |      | 票 损<br>开 寻  | 号码:<br>5号码:2019-01-09 |
|----------------------|-----------------------------------------|-------|------|-------------|-----------------------|
| 项目编码                 | 项目名称                                    | 单位    | 数量   | 标准          | 金额(元)                 |
| 103021902            | 学费                                      | 元     | 1    | 3000.0<br>1 | 3,000.01              |
|                      |                                         |       |      |             |                       |
| 金额合计(                | 小写)                                     |       |      |             | 3,000.01              |
| 金额合计(                | 大写)叁仟元零壹分                               |       |      |             |                       |
| 备 注批量                | 收费 美调 伯                                 |       |      |             |                       |
| 附加说明                 | (***)                                   |       |      |             |                       |
| ()                   | (1) (1) (1) (1) (1) (1) (1) (1) (1) (1) | 复核人:系 | 统管理员 | 收款          | く ( 盖章) :系統管理员        |

#### 6. 我的信息

在【我的】界面可以查看个人信息、版本说明或修改信息(修改个人联系方式、邮箱

以及银行卡信息)、密码等操作。

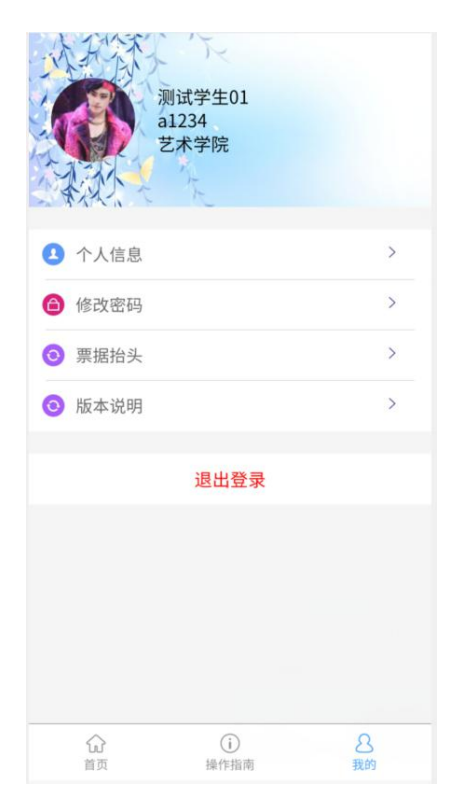

二、 PC 端缴费操作步骤

PC 端网址: <u>http://sfxt.sdaeu.edu.cn/wsjf/</u>

1. 登录

登录账号为学号(若是新同学,请使用身份证号),初始密码为身份证号后6位,若最后一位是X,则必须使用大写X,如果仍不能登录,请尝试用123456作为密码。初次登录系统会提示重置密码,请根据提示,将设置安全系数更高的密码后重新登录。

网上缴费系统的登录界面如下:

| 通知与指南 INFORMATION                                                         |         | 用户登   | 经录      |  |
|---------------------------------------------------------------------------|---------|-------|---------|--|
| 为了方便广大师生的校园生活,构建服务型数字校园,学校<br>财务处于线"网上数要平台" 田白可以在此平台对学费 住房                | 2.      | a1234 |         |  |
| 费、考试费等费用进行在线徵费、查询等。                                                       | 8       |       |         |  |
| 学生的登录名为学号或身份证号(若是新同学、则登录名为<br>身份证号),初始密码为本人身份证号后6位,若最后一位是X,<br>则必须你用于Ex   | 0       | 9042  | 9042    |  |
| 为增强平台的安全性,继费平台建议使用强密码,初次暨录                                                | ●学生     |       | 〇外来人员   |  |
| 平台后,请及时修改为复杂的密码。如果无法登录系统,可尝试<br>【找回密码】,进行密码重置后登录。如照如如正如"要寻一注述             |         | 受录    |         |  |
| 打电话0531-85593783咨询。系统 修改密码<br>多种效果注意 法同党组织自身集团                            | ×       |       | 注册 找回密码 |  |
| 任在要应收、變要金额和助学贷款值<br>处联系电话0531-85593783。<br>注意:本校学生用户无需在本平:<br>外人员特定收费项目)。 | 人信息安全,请 |       |         |  |

2. 网上缴费

选择待缴的费用(可以多个项目一起交,也可以交单个项目),点击【下一步】

| 弗一 | 9: H      | 青选择缴费的项目   | 1              |            |               |          |          |          | (1) 选择:  | 微数项目 > [ 2 | 选择支付方。 | 专行继续  |  |
|----|-----------|------------|----------------|------------|---------------|----------|----------|----------|----------|------------|--------|-------|--|
| 选择 | 序号        | 秋志         | 敏鵬区间           | 应缴金额       | (元)           | 減免金額 (元) | □戦金額 (元) | 1        | 3勝金額 (元) | 3          | (売)    |       |  |
|    | 1         | 未结清        | 2019-2020      |            | 10.04         | 0.00     |          | 0.00     | 0.0      | o          |        | 10.04 |  |
| 直察 | स्रिप्त ( | 10.04元) 注意 | :如果已经搬费支付成功,列用 | 期相应项目还显示欠费 | ,请尝试点击右侧的"闲新档 | 的要"按钮。   |          |          |          |            |        | 用新設器  |  |
|    | 949       | 療護区间       | 愛麗項目           | 項目类别       | 应输金额 (元)      | 减免金額 (元) | 已像金額 (元) | 退费金额 (元) | 欠農金額 (元) | 物調合        | 融 (元)  |       |  |
|    | 1         | 2019-2020  | 住宿爨            | 住宿島        | 0.01          | 00.0     | 00.0     | 00.0     | 0.01     |            |        | 0.01  |  |
|    | 2         | 2019-2020  | 上学期学分学表        | 学典         | 0.01          | 0.00     | 0.00     | 0.00     | 0.01     |            |        | 0.01  |  |
|    | 3         | 2019-2020  | 公寓用品           | 代収勝        | 0.01          | 0.00     | 00.0     | 00.0     | 0.01     |            |        | 0.01  |  |
|    | 4         | 2019-2020  | 代収勝            | 代歌曲        | 10.00         | 0.00     | 0.00     | 00.0     | 10.00    |            |        | 10.00 |  |
|    |           |            | 較材濃            | 代收爨        | 0.01          | 0.00     | 0.00     | 0.00     | 0.01     |            |        | 0.01  |  |

可以选择微信、支付宝、云闪付(即银行卡支付)三种方式进行支付。

| したなまでは学校 MA SELNIDGE CERTERE LIVE INFERINT ONLI | 上缴费平台<br>E PAYMENT PLATFORM    |              | 网上         | 發表 常表记录 | 电子票据 | 个人信息 | 注销   |
|-------------------------------------------------|--------------------------------|--------------|------------|---------|------|------|------|
| >> 人员类型: 学生 学号: a1234 姓名: 激试学                   | ±01 院系:艺术学院 专业:动漫设计与制作         |              |            |         |      |      | 业务帮助 |
|                                                 | Cloud Payment 山 收银台            |              |            |         |      |      |      |
|                                                 | 订单编号 SDNYGCUniv202091133810270 |              | 订单金额 ¥0.01 |         |      |      |      |
|                                                 | 支付方式                           |              |            |         |      |      |      |
|                                                 | 📪 云闪村 🌽 支付宝支付                  |              |            |         |      |      |      |
|                                                 | 温馨提示: 请在 <b>2</b> 5            | 分 57 秒内完成支付。 |            |         |      |      |      |
|                                                 | Ŷ                              | 即支付          |            |         |      |      |      |

## 3. 缴费记录

查看缴费记录,显示已缴费的信息。如果未正确显示缴费记录,请返回网上缴费界面, 点击【刷新缴费】按钮,进行缴费结果刷新,如果仍查询不到缴费结果信息,请联系学校 财务处,切勿重复缴费。

| Integer         1000000000000000000000000000000000000                                                                                                    | ADD/CB1: 株地公園         WEB1         U            ・                                                                                                    | Interface         Rest         State         State                                                                                                    |                                                                                                    |
|----------------------------------------------------------------------------------------------------|----------------------------------------------------------------------------------------------------|----------------------------------------------------------------------------------------------------|----------------------------------------------------------------------------------------------------|
| Rest         State         State                                                                                                    | RANG    RANG    RANG | VARUE         VARUE         VARUE <th< th=""><th>Image: Specific Specific</th></th<> | Image: Specific Specific |
| Base 100         Sale of 100         Sale of 100                                                                                                    | Region         Region         Region<                                                                                                    |                                                                                                    | জয়সুয়া<br><u>সিংগণ প</u> <u>র্বাজরের (০০) <u>রাজনের (০০)</u> <u>রাজনের ছিলে</u>র্বাজর <u>প</u>রেরেন <u>১৯</u> <u>কেরের ব</u><br/>স্রার্জনের হিলেন <u>হ</u>েরের <u>ব</u><br/>স্রার্জনের হিলেন <u>হেলেন বি</u><br/>স্রার্জনের হিলেন <u>হেলেন হেলেন হেলে<br/>হেলেন হেলেন হেলেন হেলেন হেলেন হেলেন হেলেন হেলেন হেলেন হেলেন হেলেন হেলেন হেলেন হেলেন হেলেন হেলেন হেলেন হেলেন হ<br/>হেলেন হেলেন হ<br/>হেলেন হেলেন হেলে<br/>হেলেন হেলেন হেলেন হেলেন হেলেন হেলেন হেলেন হেলেন হেলেন হেলেন হেলেন হেলেন হেলেন হেলেন হেলেন হেলে হেলে</u></u>                                   |
| Hug.         Hor.         No.         No. </th <th>No.         No.         No.         No.         No.         No.         No.           I         1         SUMOSCU-AU223091112439977         0.01         2020-00-011104404         WERPELING         WERPELING</th> <th>No         NO         AND TABLE (x)         AND TABLE         AND TABLE         AND TAB</th> <th>NO-19-94         MERLIN         MERLIN         MERLI</th> | No.         No.         No.         No.         No.         No.         No.           I         1         SUMOSCU-AU223091112439977         0.01         2020-00-011104404         WERPELING         WERPELING                                                                                                    | No         NO         AND TABLE (x)         AND TABLE         AND TABLE         AND TAB                                                                                                    | NO-19-94         MERLIN         MERLIN         MERLI                                                                                                    |
| Image: 1         SDMOCU-6/20191112/55687         0.01         2020/09-01110/406         UBBING_UM08/8         FTBR/H, B2/0138/17888         015-2010                                                                                                    | ▶ 1 ISDAYGGU-w-222391113455837 0.07 2020-09-011124456 UBBPRL2mbB 开理中,最次日时开始者 电器 2019-2020<br>日本<br>                                                                                                    | ▶ 1 SDANGCUS-A22391112955877 0.21 20:0-9-91112455 開始PL加速器 开展中,描述日始行改善 电描 2019-2020<br>(2) (1) (1) (1) (1) (1) (1) (1) (1) (1) (1                                                                                                    | Oxf60CU-W-6203911132556877 0.21 2010-09-011112455 開始時止後着 开催中,頃公日設行改善者 2019-2023                                                                                                    |
| c                                                                                                    | a                                                                                                    | ۵                                                                                                    | ø                                                                                                    |
| ۵                                                                                                    | ٥                                                                                                    | a                                                                                                    | e                                                                                                    |
| σ                                                                                                    | a                                                                                                    | ٥                                                                                                    | σ                                                                                                    |
| Ø                                                                                                    | a                                                                                                    | a                                                                                                    | ٥                                                                                                    |
| σ                                                                                                    | G                                                                                                    | ٥                                                                                                    | σ                                                                                                    |
| Ø                                                                                                    | c                                                                                                    | a                                                                                                    | ٥                                                                                                    |
| ۵                                                                                                    | ø                                                                                                    | σ                                                                                                    | σ                                                                                                    |
| σ                                                                                                    | a                                                                                                    | a                                                                                                    | a                                                                                                    |
| c                                                                                                    | a                                                                                                    | c                                                                                                    | a                                                                                                    |
| σ                                                                                                    | c                                                                                                    | a                                                                                                    | a                                                                                                    |
| c                                                                                                    | ٥                                                                                                    | G                                                                                                    | a                                                                                                    |
| c                                                                                                    | σ                                                                                                    | c                                                                                                    | G                                                                                                    |
| a                                                                                                    | c                                                                                                    | a                                                                                                    | a                                                                                                    |
| c                                                                                                    | Ø                                                                                                    | σ                                                                                                    | e                                                                                                    |
| σ                                                                                                    | σ                                                                                                    | σ                                                                                                    | G                                                                                                    |
| o                                                                                                    | c                                                                                                    | c                                                                                                    | o                                                                                                    |
| C                                                                                                    | e                                                                                                    | c                                                                                                    | e                                                                                                    |
| c                                                                                                    | ٥                                                                                                    | C                                                                                                    | ٥                                                                                                    |
| G                                                                                                    | G                                                                                                    | G                                                                                                    | G                                                                                                    |
|                                                                                                    |                                                                                                    |                                                                                                    |                                                                                                    |
|                                                                                                    |                                                                                                    |                                                                                                    |                                                                                                    |
|                                                                                                    |                                                                                                    |                                                                                                    |                                                                                                    |
|                                                                                                    |                                                                                                    |                                                                                                    |                                                                                                    |
|                                                                                                    |                                                                                                    |                                                                                                    |                                                                                                    |
|                                                                                                    |                                                                                                    |                                                                                                    |                                                                                                    |
|                                                                                                    |                                                                                                    |                                                                                                    |                                                                                                    |
|                                                                                                    |                                                                                                    |                                                                                                    |                                                                                                    |
|                                                                                                    |                                                                                                    |                                                                                                    |                                                                                                    |

#### 4. 电子票据

在"电子票据"界面下,显示缴费后由系统生成的电子票据。电子票据在学生缴费后 由学校财务统一开具,具体时间另行通知。

| 山东農業ン科学院<br>MANNA ADDITION AND ADDITION | 网上缴费平台            |           |      |          | 网上继续 继续记录 | 电子票据 个人信息 |
|-----------------------------------------|-------------------|-----------|------|----------|-----------|-----------|
| 型:学生 学号: a1234 姓名: 加                    | 则试学生01 院系:艺术学院 专业 | : 动漫设计与制作 |      |          |           |           |
| 当前位置:电子重振                               |                   |           |      |          |           |           |
| 6386516 2019-2020 V                     | 3010 ROW          |           |      |          |           |           |
| □ 序号 票期类型                               | 开票状态              | 原用号       | 开票时间 | 懲要金額 (元) | 收获区间      | 銀作        |
| 智无数据                                    |                   |           |      |          |           |           |
|                                         |                   |           |      |          |           |           |
|                                         |                   |           |      |          |           |           |
|                                         |                   |           |      |          |           |           |
|                                         |                   |           |      |          |           |           |
|                                         |                   |           |      |          |           |           |
|                                         |                   |           |      |          |           |           |
|                                         |                   |           |      |          |           |           |
|                                         |                   |           |      |          |           |           |
|                                         |                   |           |      |          |           |           |
|                                         |                   |           |      |          |           |           |
|                                         |                   |           |      |          |           |           |

5. 个人信息

在个人信息的标签下维护自己的联系电话、邮箱和银行卡号等信息。

| (美型:学生 学号: a1234 姓名: 別は学生01 院系: 艺术学院 专业: 決慶设计与 | 5HE           | 1.1.1.1.000 | - and the second | <br>17 000 | A. |
|------------------------------------------------|---------------|-------------|------------------|------------|----|
| 当時位置:个人信息                                      |               |             |                  |            |    |
| 学 号: a1234                                     | 姓 名: 测试学生01   |             |                  |            |    |
| 性 别:女                                          | 身份证件类型: 身份证   |             |                  |            |    |
| 身份证号: 370783199410134954                       | 学生类别: 普通专科生   |             |                  |            |    |
| 所属年級: 2009                                     | 所属院系:艺术学院     |             |                  |            |    |
| 所属专业:动课设计与制作                                   | 所属班级:         |             |                  |            |    |
| 学生状态: 在读                                       | 住宿标准:         |             |                  |            |    |
| 联系电话:                                          | 电子邮箱:         |             |                  |            |    |
| 银行卡号:                                          | 所属银行:         |             |                  |            |    |
| 票据治头类型:                                        | 纳 税 人: 测试学生01 |             |                  |            |    |
| 纳税识别号:                                         |               |             |                  |            |    |
|                                                |               |             |                  |            |    |
|                                                |               |             |                  |            |    |

山东农业工程学院

财务处-收费科

电话 0531-85593783